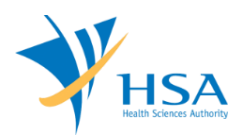

# GUIDE TO SUBMISSION OF UPDATE TO CLASS A MEDICAL DEVICE EXEMPTION LIST

This e-Application at MEDICS@HSA (Medical Device Information & Communication System) allows an Importer or Manufacturer to update the Class A Medical Device Exemption List.

The online <u>Submission of Update to Class A Medical Device Exemption List</u> in MEDICS may take an average of 5 - 10 minutes to fill in.

The time taken varies depending on the number and sizes of the file attachments, configurations of your computer and network system, Internet performance, etc. For more information, please refer to <a href="https://www.hsa.gov.sg/e-services/medics">https://www.hsa.gov.sg/e-services/medics</a>.

Please note that the time stated above excludes time taken for preparatory work in relation to filing the online form (e.g. scanning documents for file attachments.)

# **INSTRUCTIONS**

In order to use this e-Service in MEDICS, you must have all of the following:

- 1. Personal Access Authentication to log on
  - <u>Corppass</u> (Singapore Corporate Access), a corporate digital identity for business and other entities to transact with Government online services, OR
  - <u>HSA PIN</u> (HSA Personal Identification Number), password for overseas individual, supplied by HSA
- 2. A CRIS Company Account for MEDICS (Client Registration & Identification Services), an account to enable a local company to gain access to MEDICS. See details at <u>cris@hsa</u>.
- 3. An active Importer or Manufacturer Licence.

## PAYMENT

No fee is applicable for this application.

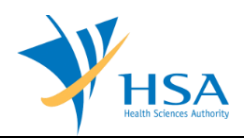

# SEARCH SCREEN

This search screen allows you to search for dealer's licence (manufacturer or importer licence) under your company. Eligible dealer's licence will be listed under the search result.

| Se    | arch Work Items                             |       |                               |                       |                              |                            |
|-------|---------------------------------------------|-------|-------------------------------|-----------------------|------------------------------|----------------------------|
| Lice  | nce/Registration/Notification :             | 8     | Dealer's Licence              |                       | $\sim$                       |                            |
| Lice  | nce/Registration/Notification I             | No. : |                               |                       |                              |                            |
| Dev   | ice Proprietary/Brand Name :                |       |                               | Starts                | With V Click Searc           | h                          |
| Sear  | ch Results                                  |       |                               |                       |                              |                            |
| Total | 3 matching record(s)                        |       |                               | Page 1                | of 1 Go [first]   [p         | revious]   [next]   [last] |
| S/No  | . Licence/Registration/<br>Notification No. | Lice  | nce/Registration/Notification | Device Pr<br>Name/Est | roprietary/Brand<br>tab Type | Expiry Date                |
| 1.    | ES                                          | Deal  | ler's Licence                 | Registran             | nt                           |                            |
| 2.    | ESI                                         | Deal  | ler's Licence                 | Manufact              | urer                         |                            |
| 3.    | ESI                                         | Deal  | ler's Licence                 | Importer              |                              |                            |

Select "**Dealer's Licence**" from the Licence/Registration Type drop-down list and click "**Search**" to retrieve the dealer's licence accordingly.

After retrieving the dealer's licence (manufacturer or importer licence), click on the appropriate licence no. to proceed.

| ME0170 - DEALERS LICENCE > AM<br>EXEMPTION LIST                                                                                       | IENDMENT/SUBMISSION OF UPDATE OF CLASS A MEDICAL DEVICE                                                                                                    |
|----------------------------------------------------------------------------------------------------|----------------------------------------------------------------------------------------------------|
| Amendment Type                                                                                                    |                                                                                                    |
| Licence No.                                                                                                    | Dealer's Type                                                                                                    |
| ESC                                                                                                    | Manufacturer                                                                                                    |
| Please select one of the following options.                                                                                           |                                                                                                    |
| O Licence amendment                                                                                                    |                                                                                                    |
| $\bigcirc$ Submission of update of Class A medie                                                                                      | cal device exemption list                                                                                                    |
| The selected Dealer's Licence requires sul<br>the Class A medical devices. Please select<br>submission. No payment is required for re | bmission of Class A medical device exemption list prior to any import and supply of<br>t the "Submission of update of Class A medical device exemption list" to perform the<br>turns submission of update of Class A medical device exemption list. |

Select **"Submission of update of Class A medical device exemption list"** and click **"Next**" to proceed to the online application form.

## **ONLINE APPLICATION FORM**

The online application form consists of 7 parts.

To make an amendment, click on "Add/Edit Info" to access that section of the form

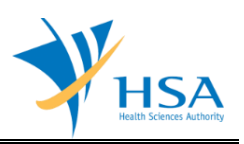

| Applicant Info<br>Class A Exemption List<br>Remarks                                                                                                    | 2. <u>Licence Info</u><br>5. <u>Declaration</u>                                                                                                    | 3. <u>Company Info</u><br>6. <u>Supporting Document(s)</u>                                                                                                    | Please refer to the Guidelines on the                |
|----------------------------------------------------------------------------------------------------|----------------------------------------------------------------------------------------------------|----------------------------------------------------------------------------------------------------|------------------------------------------------------|
| gistration No. : ES0004861<br>Ids marked with asterisks " are<br>APPLICANT INFO                                                                                                    | e mandatory.                                                                                                    |                                                                                                    |                                                      |
| Change the following info if                                                                                                    | you are applying on beha                                                                                                    | If of the applicant.                                                                                                    |                                                      |
| Name : *                                                                                                    |                                                                                                    | NRIC/Passport No . *                                                                                                    |                                                      |
| Tel No + *                                                                                                    |                                                                                                    | Fax No. + *                                                                                                    | =                                                    |
| Email : *                                                                                                    |                                                                                                    |                                                                                                    |                                                      |
| LICENCE INFO                                                                                                    |                                                                                                    |                                                                                                    |                                                      |
| Importer (CLASS A)                                                                                                    |                                                                                                    |                                                                                                    |                                                      |
| Certification                                                                                                    | Quality Systems<br>GDPMDS (Certification                                                                                                    | n Body) Certification Body<br>CERTIFICATION<br>INTERNATIONAL (SINGAPORE)                                                                                                    | Expiry Date<br>30/09/2021                            |
| Approved Scope of Operations                                                                                                    | class a                                                                                                    | FIELD .                                                                                                    |                                                      |
| COMPANY INFO                                                                                                    |                                                                                                    |                                                                                                    |                                                      |
| Contact Email : amylow@ncs.c                                                                                                    | .om.sg                                                                                                    |                                                                                                    |                                                      |
| Class A Franchise List if an                                                                                                    | webseld be submitted to t                                                                                                    | the Authority for Evolution                                                                                                    |                                                      |
| With effect from 1 June 2018 ,                                                                                                    | all Class A Medical Devices a                                                                                                    | are exempted from product registration.                                                                                                    |                                                      |
| O I declare that there is an un                                                                                                    | date to the Class A Exemptic                                                                                                    | n list                                                                                                    |                                                      |
|                                                                                                    | same to the Class A Evenetic                                                                                                    |                                                                                                    |                                                      |
| I declare that there is no characteristic in the second second | ange to the class A exemptic                                                                                                    | on list.                                                                                                    |                                                      |
| I declare that there is no changed     I declare that we don't deal                                                                                                    | with Class A medical devices                                                                                                    | on list.                                                                                                    |                                                      |
| I declare that there is no ch                                                                                                    | with Class A medical devices                                                                                                    | on list.<br>s which are exempted from product registration.                                                                                                    | Click <u>Add/Edit Inf</u>                            |
| I declare that there is no ch     I declare that we don't deal                                                                                                    | with Class A medical devices                                                                                                    | on list.<br>s which are exempted from product registration.                                                                                                    | Click <u>Add/Edit In</u>                             |
| I declare that there is no ch     I declare that we don't deal      DECLARATION For Dealers dealing with Cla                                                                                                    | with Class A medical devices                                                                                                    | on list.<br>s which are exempted from product registration.                                                                                                    | Click <u>Add/Edit Inf</u>                            |
| I declare that there is no ch     I declare that we don't deal      DECLARATION      For Dealers dealing with Ch     1 declare that the sterilizal     international standards for ster                                                                                                    | ange to the Class A Exemptit<br>with Class A medical devices<br>ass A sterile medical devit<br>tion process for all Class A st<br>ilization of medical devices o                                      | on list.<br>s which are exempted from product registration.<br>ces.<br>terile medical devices in the Class A Exempted L<br>or equivalent.                                            | Click Add/Edit Inf                                   |
| I declare that there is no ch     I declare that we don't deal     DECLARATION     For Dealers dealing with Ck     1 declare that the steriliza     international standards for ster     SUPPORTING DOCUMENT(S                                                                                                    | ange to the Class A Exemptit<br>with Class A medical devices<br>ass A sterile medical devic<br>tition process for all Class A st<br>nilization of medical devices o                                   | on list.<br>s which are exempted from product registration.<br><b>ces.</b><br>terile medical devices in the Class A Exempted L<br>or equivalent.                                     | Click Add/Edit Inf                                   |
| I declare that there is no ch     I declare that we don't deal      DECLARATION For Dealers dealing with Cl     1 declare that the steniizal international standards for ster      SUPPORTING DOCUMENT(s      Supporting document(s) sh                                                                                                    | ange to the Class A Exemptit<br>with Class A medical devices<br>ass A sterile medical devic<br>tition process for all Class A st<br>rilization of medical devices o<br>bould be submitted to the      | on list.<br>s which are exempted from product registration.<br>ces.<br>terile medical devices in the Class A Exempted L<br>or equivalent.<br>Authority for evaluation.               | Click Add/Edit Inf                                   |
| I declare that there is no ch     I declare that we don't deal     DECLARATION     For Dealers dealing with Cl:                                                                                                    | ange to the Class A Exemptit<br>with Class A medical devices<br>ass A sterile medical devic<br>ition process for all Class A st<br>rilization of medical devices o<br>bould be submitted to the       | on list.<br>s which are exempted from product registration.<br>ces.<br>terile medical devices in the Class A Exempted L<br>or equivalent.<br>Authority for evaluation.               | Click Add/Edit Inf                                   |
| I declare that there is no ch     I declare that we don't deal     DECLARATION For Dealers dealing with Cl     I declare that the stenilizal     international standards for ster     SUPPORTING DOCUMENT(s)     Supporting document(s) sh                                                                                                    | ange to the Class A Exemptit<br>with Class A medical devices<br>ass A sterile medical devic<br>ition process for all Class A st<br>rilization of medical devices o<br>)<br>pould be submitted to the  | on list.<br>s which are exempted from product registration.<br>ces.<br>terile medical devices in the Class A Exempted L<br>or equivalent.<br>Authority for evaluation.<br>Click Atta | Click Add/Edit Inf                                   |
| I declare that there is no ch     I declare that we don't deal     DECLARATION     For Dealers dealing with Cl:     I declare that the steriliza     international standards for ster     SUPPORTING DOCUMENT(s     Supporting document(s) sh     REMARKS                                                                                                    | ange to the Class A Exemptit<br>with Class A medical devices<br>ass A sterile medical device<br>ition process for all Class A st<br>rilization of medical devices o<br>)<br>tould be submitted to the | on list.<br>s which are exempted from product registration.<br>ces.<br>terile medical devices in the Class A Exempted L<br>or equivalent.<br>Authority for evaluation.<br>Click Attr | Click <u>Add/Edit Inf</u><br>ist submitted conform t |

At the end of the application form, there are 3 button options:

#### **Button - Save Draft**

Allows the applicant to save the Application Form for retrieval and submission at a later time. A transaction number will be assigned.

The saved Application Form can be retrieved from "My Drafts" in the Workbench@MEDICS.

#### Button – Confirm

Allows the applicant to confirm the completed Application Form and the company's declaration on the form before submitting it to MDB. To make any amendments, click on the "<< **Previous**" Button to return to the Application Form. Before the application is submitted, the applicant may print a copy of the application for his record.

### Button – Close

Closes the application form without saving any changes made.

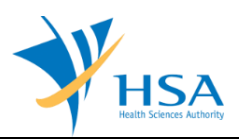

## PART 1 – Applicant Info

The applicant refers to the individual designated by the company as contact point for any correspondence regarding this application. This section requires the applicant to fill in the following:

- 1) Name 2) NRIC/Passport No
- 3) Contact Telephone Number
- 4) Contact Fax Number
- 5) Contact E-mail

Items 1 to 3 are pre-populated from CRIS Company Account database and can be updated or replaced.

### PART 2 – Licence Info

This section is read-only.

### PART 3 – Company Info

This section is read-only.

The details in this section can only be changed via MEDICS E-service, Change@medics, "Change of Business Information".

## PART 4 – Class A Exemption List

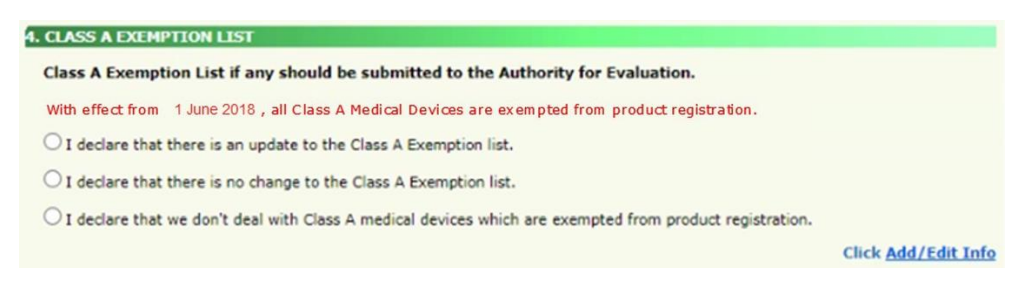

- 1) If there is no change to the Class A Exemption List, select "I declare that there is no change to the Class A Exemption list".
- 2) If company does not deal with Class A exempted medical devices, select "I declare that we don't deal with Class A medical devices which are exempted from product registration".
- 3) To update the Class A Exemption List, select "I declare that there is an update to the Class A Exemption list".

If the Class A exemption list was previously submitted, click "**here**" link to download and save the latest list. Click "**Add / Edit Info**" to proceed to the following screen.

| Browse |  |
|--------|--|
|        |  |
|        |  |
|        |  |

If Class A Exemption list was never submitted, click "**here**" link to download the empty excel template to fill up the required information for Class A Exemption list.

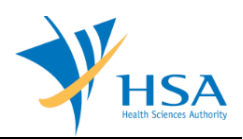

| HSA [D                                             | Bealer Lice   | ം<br>nce] - C               | Dass A Exemption list | E                                    | F                                                                        | G                                                                                                    | Н                     | I                       | J                                   | К                          | L                       | М      | N                                                |
|----------------------------------------------------|---------------|-----------------------------|-----------------------|--------------------------------------|--------------------------------------------------------------------------|----------------------------------------------------------------------------------------------------|-----------------------|-------------------------|-------------------------------------|----------------------------|-------------------------|--------|--------------------------------------------------|
| Record ID<br>(To be<br>generated by<br>HSA System) | Product Owner | Name as per<br>Device label | Intended purpose      | Device<br>Identifier/<br>(Model No.) | UDI-DI (For<br>multiple UDI-DI,<br>please input<br>them in a new<br>row) | DM-DI (Only if<br>DM-DI is<br>available and is<br>different from<br>UDI-DI. For<br>multiple DM-DI,<br>please input<br>them in a new<br>row) | UDI Issuing<br>Agency | Name of<br>Manufacturer | Address of<br>Manufacturing<br>Site | Country of<br>Manufacturer | Sterile/Non-<br>sterile | Status | Time Stamp (To<br>be generated<br>by HSA System) |

## <u>Note</u>

- Excel Columns B, C, D, E, I, J, K, L, M are mandatory fields relating to the Class A medical devices being imported/manufactured in Singapore. Excel Columns F, G, H are optional fields relating to UDI. Should information be entered in either column F or G, column H would be mandatory.
- 2. No input from the applicant is required for the first column (Record ID) and the last column (Time Stamp).
- Any new / updated Class A Exempted Medical Devices uploaded in the application will be appended to the previous list upon clicking <Update Form> button if the device does not come with the Record ID.
- 4. If an item on the list has been "rejected" by HSA, the applicant is not allowed to update the "rejected" status to "Active" / "Inactive".

After completing the Class A Exemption list, click "Browse" to select the excel file and click "Upload".

Once the excel file is successfully uploaded, a table on the declared Class A medical devices exempted from product registration will be displayed.

| Product<br>Owner | Name as<br>per<br>Device<br>label | Intended<br>purpose | Device<br>Identifie<br>r/(Model<br>No.) | UDI-DI | DM-DI | UDI<br>Issuing<br>Agency | Name of<br>Manufac<br>turer | Address<br>of<br>Manufac<br>turing<br>Site | Country<br>of<br>Manufac<br>turer | Sterile/<br>Non-<br>sterile | Status | Time<br>Stamp<br>(To be<br>generat<br>d by HS |
|------------------|-----------------------------------|---------------------|-----------------------------------------|--------|-------|--------------------------|-----------------------------|--------------------------------------------|-----------------------------------|-----------------------------|--------|-----------------------------------------------|
| PO1              | MD1                               | Intended<br>use 1   | 1111                                    | UDI 1  |       | GS1                      | name 1                      | add 1                                      | Australia                         | Non-<br>sterile             | Active | System)                                       |
| PO2              | MD2                               | Intended<br>use 2   | 2222                                    |        | DM2   | HIBCC                    | name 2                      | add 2                                      | Brazil                            | Sterile                     | Active |                                               |
| PO3              | MD3                               | Intended<br>use 3   | 3333                                    |        |       |                          | name 3                      | add 3                                      | South<br>Africa                   | Non-<br>sterile             | Active |                                               |

Click "Update Form" to proceed.

#### PART 5 – Declaration

Checkbox "I declare that the sterilization process for all Class A sterile medical devices in this Class A Exempted List submitted conform to international standards for sterilization of medical devices or equivalent" will be enabled if there is/are Class A sterile medical devices in the Class A Exemption List uploaded. Checkbox has to be selected in order to proceed with the submission.

| 5. DEC | LARATION                                                                                                    |
|--------|----------------------------------------------------------------------------------------------------|
| For    | Dealers dealing with Class A sterile medical devices.                                                                                                    |
| confo  | I declare that the sterilization process for all Class A sterile medical devices in the Class A Exempted List submitted<br>rm to international standards for sterilization of medical devices or equivalent. |

Checkbox will be disabled if all entries have been changed to inactive.

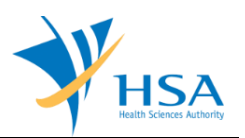

## PART 6 – Supporting Documents

The supporting documents are attached by browsing the local storage devices for the documents using the **"Browse"** button. Then click the **"Add Attachment"** button to attach these documents.

To remove documents from the "list of documents attached", select the corresponding checkbox and click "Remove Attachment".

Click "Update Form" when all required documents are attached.

"Annex 6: Declaration of Non-Dealing of Class A medical device" of GN-02 is mandatory if companies are not dealing in Class A medical devices which are exempted from registration.

| Medical I             | ers dealing with Cl<br>Devices (higher ris  | ass B/C/and/or D<br>k class devices) |              |                    |         |        |
|-----------------------|---------------------------------------------|--------------------------------------|--------------|--------------------|---------|--------|
| 1. Declara            | tion of non-dealing o                       | f Class A medical device             |              |                    |         | Browse |
| To attack             | , click <u>Add Attach</u>                   | ment.                                |              |                    |         |        |
| ist of Do<br>Document | cument(s) Attache<br>(s) scanned is virus-l | ed<br>free.                          |              |                    |         |        |
| 5/No. 🍘               | Document Name                               | Description                          | Size<br>(KB) | Submission<br>Date | Remarks |        |
| Toria a               |                                             | Declaration of non-dealing           | 1            |                    |         |        |

## PART 7 – Remarks

This section is for you (the applicant) to insert any remarks to MDB regarding the application.

# END OF DOCUMENT